## Образовательная платформа «Российская электронная школа»

## Инструкция для учащегося

- *I. <u>Регистрация</u>*
- 1. Зайти на сайт по ссылке <u>https://resh.edu.ru/</u>
- 2. Нажать на кнопку Регистрация

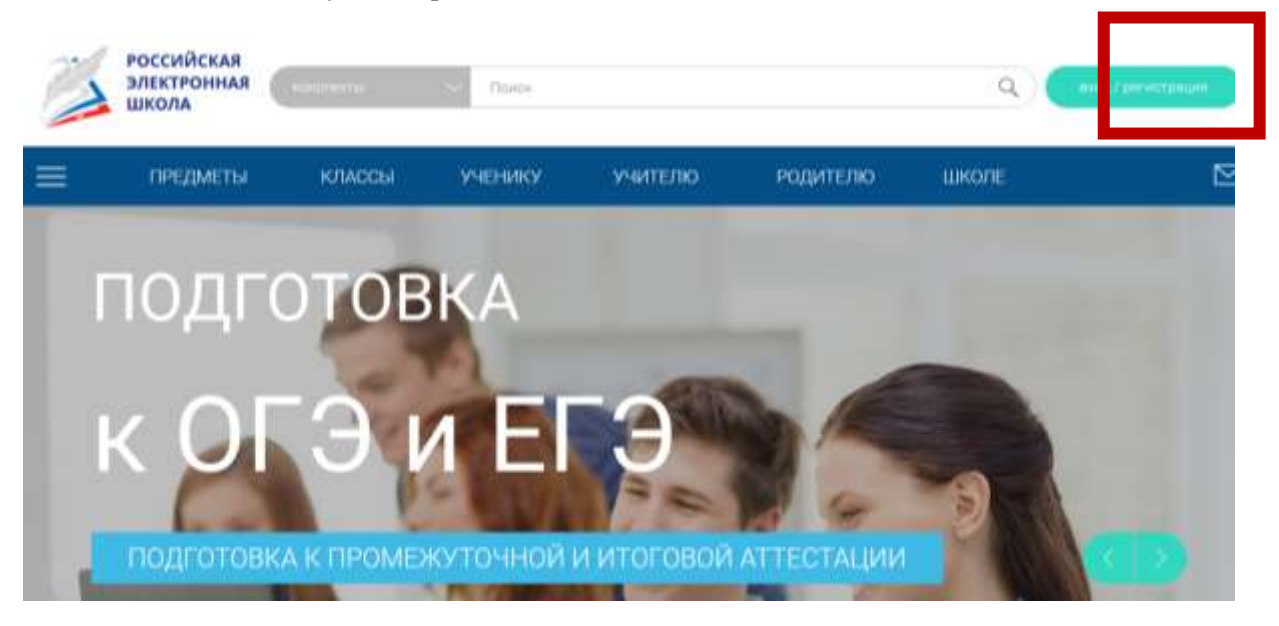

3. Заполнить поля для регистрации

| Boitre                  | (Экригистриронаться)                  | × |  |
|-------------------------|---------------------------------------|---|--|
|                         | Nerros 🗠                              |   |  |
| THE                     |                                       |   |  |
| (hisparis)              |                                       |   |  |
| Dispressioner meaning 1 |                                       |   |  |
| Center                  |                                       |   |  |
| ()#0                    |                                       |   |  |
| ( Original)             |                                       |   |  |
| ( <b>1</b> 64)          | O Myseland O Mittand                  |   |  |
| Arts streamer           |                                       |   |  |
| COMP.                   | 19031 ~                               |   |  |
| Personagement           | Budepate pelatan 🔍                    |   |  |
| Hinter .                |                                       |   |  |
| Alors)                  | Temp: 🗸                               |   |  |
|                         |                                       |   |  |
| Contraction of the      |                                       |   |  |
|                         | NY SIL PERSONAL PROPERTY AND ADDRESS. |   |  |
|                         |                                       |   |  |

4. Поставить «галочку» в поле и нажать кнопку поступить в школу

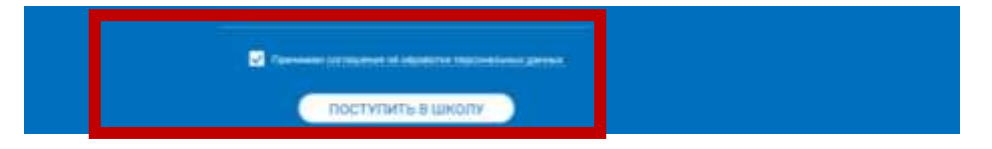

5. Перейти в свою электронную почту, открыть письмо и подтвердить регистрацию, перейдя по ссылке, указанной в письме

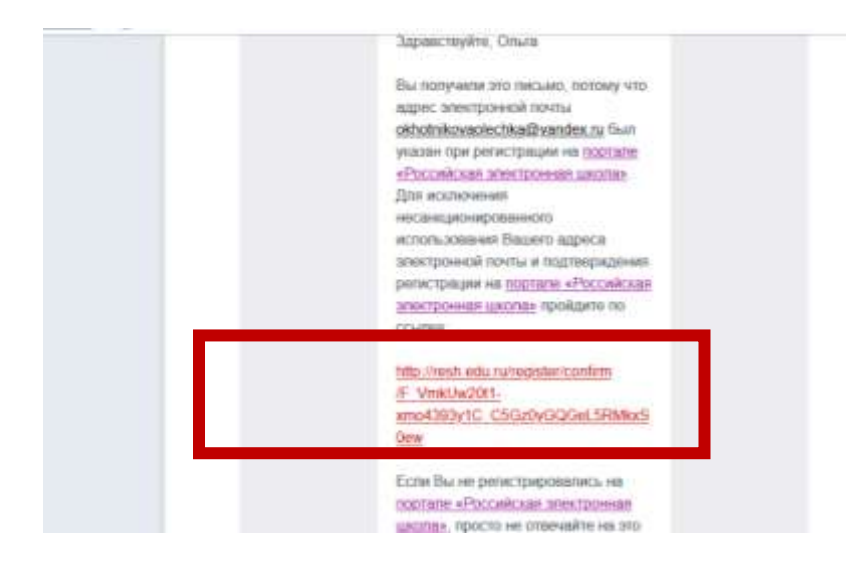

## 6. Вернуться на портал

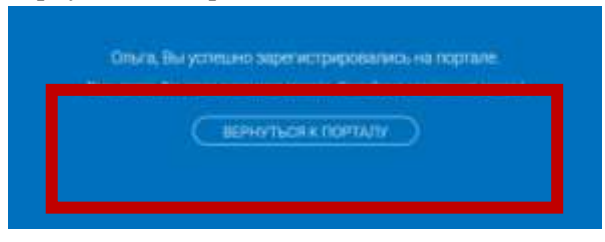

## <u>II. Привязка учитель-ученик</u>

3.

- 1. Зайти на сайт в свой аккаунт.
- 2. В адресную строку браузера вставить ссылку, которую передал учитель

| ାଟ ଭ               | O, https://wsh.edum                   | u/oMca/user/ink_teastwr/tood       | ie+c9a81f7b7392a228c086                                                                                                    | → Q, Conos   |                                                                                                    | 2      |
|--------------------|---------------------------------------|------------------------------------|----------------------------------------------------------------------------------------------------|--------------|----------------------------------------------------------------------------------------------------|--------|
|                    | 📕 https://web.edu.                    | ng/olffang/anne/finit_brasilises/% | ole 94097673926238-088                                                                                                    |              |                                                                                                    |        |
|                    | 5 reshaduru - isa                     | di adamini Maanar Kek, taa tari    | Contract Contract (Contract Contract Contra |              |                                                                                                    |        |
| ичном каби         | инете зайти по                        | эвкладке увед                      | домления                                                                                                    |              |                                                                                                    |        |
| Электронн<br>школа | AR Commenter                          | Direct.                            |                                                                                                    | ۹ 🔘          | latronama ()                                                                                                    | - mail |
| е пердые           | ты классы                             | иченику у                          | счителк                                                                                                    | школ         | ŧ                                                                                                    | ⊠      |
| Parameters         | · · · · · · · · · · · · · · · · · · · | ion Bossien                        | Derreine a Maixea                                                                                                    | norman (T. ) | ani dimanai                                                                                                    |        |
|                    | Уведомля                              | EHIR .                             |                                                                                                    | Arc          | ивность                                                                                                    |        |
|                    |                                       | J                                  | 5.<br>2.                                                                                                    | 0 3          | radio de la constanta de la constanta de la constanta de la constanta de la constanta de la constanta de la const<br>Constanta de la constanta de la constanta de la constanta de la constanta de la constanta de la constanta de la<br>Constanta de la constanta de la constanta de la constanta de la constanta de la constanta de la constanta de la |        |

4. После того, как учитель подтвердит привязку, в личном кабинете это будет видно

| предмісты         | клиопы    | - YHEHHHY      | 999/110/00 | Родитско | www.me       |                  | 2 |
|-------------------|-----------|----------------|------------|----------|--------------|------------------|---|
| Second Second     |           |                | Automation | Tesamone | Toleance     | Sector           |   |
|                   | Списон пр | ивязанных учит | слей       |          | Astrones     | e a              |   |
|                   |           |                | Terrar DA  | Cores -  | C Department | and descriptions |   |
| Ositivenzas Druta |           |                | -          |          |              |                  |   |
| State State       |           |                |            |          |              |                  |   |
| The second second |           |                |            |          |              |                  |   |
|                   |           |                |            |          |              |                  |   |
| Ubs craniciona    | 1         |                |            |          |              |                  |   |